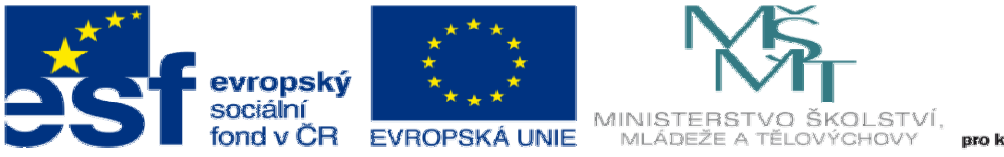

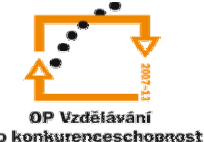

INVESTICE DO ROZVOJE VZDĚLÁVÁNÍ

## DUM08 téma: Určení nosníku pomocí nadstavby solidworks

## ze sady: 3 tematický okruh sady: Přípravek a měřidlo

ze šablony: 05 Technologické cvičení

Určeno pro: 3 a 4 ročník

vzdělávací obor: 23-41-M/01 Strojírenství Vzdělávací oblast: odborné vzdělávání

Metodický list/anotace: VY\_32\_INOVACE\_05308ml.pdf

Zpracoval: Ing. Bohuslav Kozel SPŠ a VOŠ Kladno

## DUM 08 Určení nosníku pomocí nadstavby Solidworks

Pomocí nadstavby Solidwors můžeme navrhovat normalizované profily – tyto profily využijeme v technologickém cvičení

Solidworks nabízí i jiné možnosti – zde se využije nadstavba toolbox – menu ocelové konstrukce

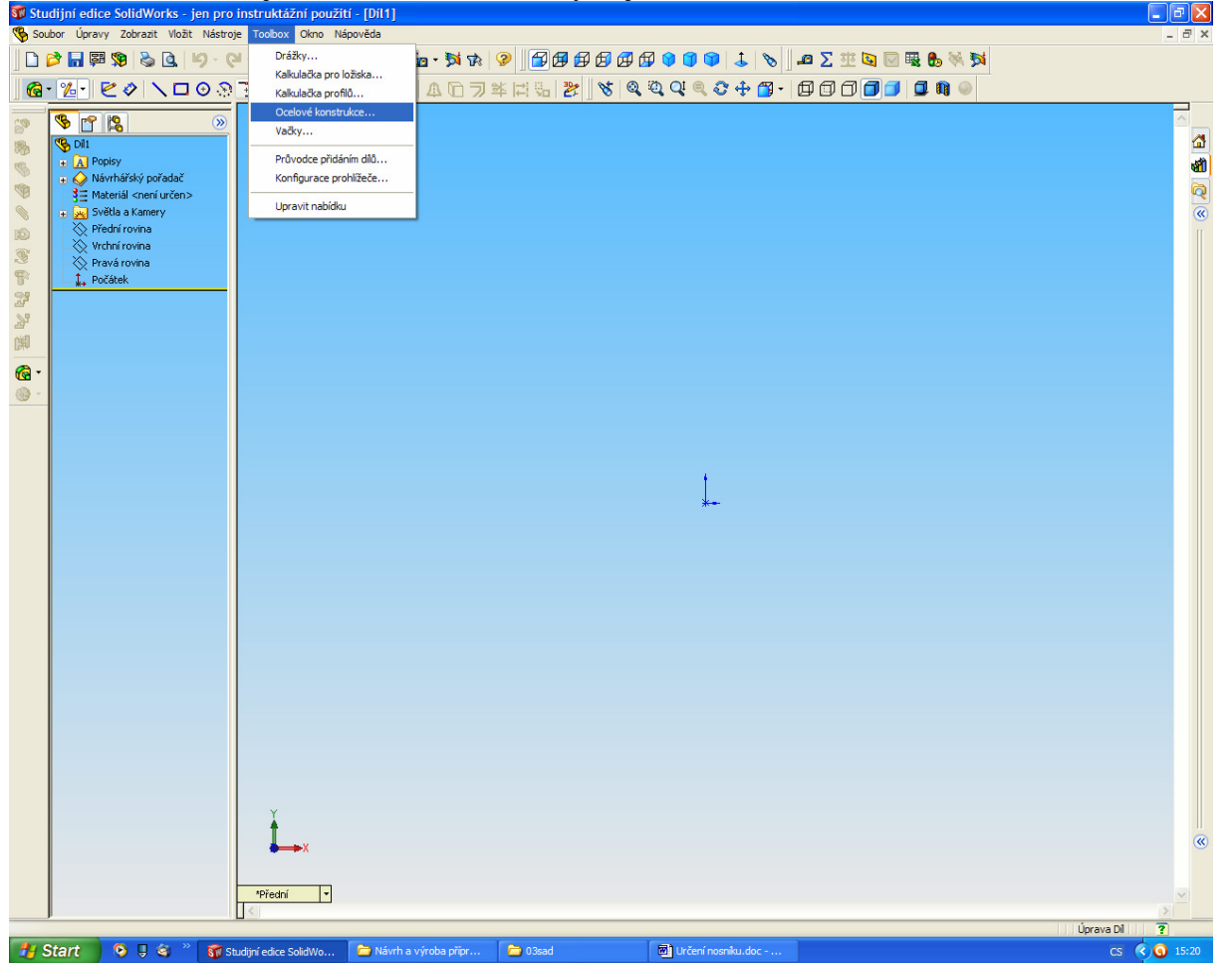

Vyberte normu ISO a profil C a vyhledejte svoji velikost

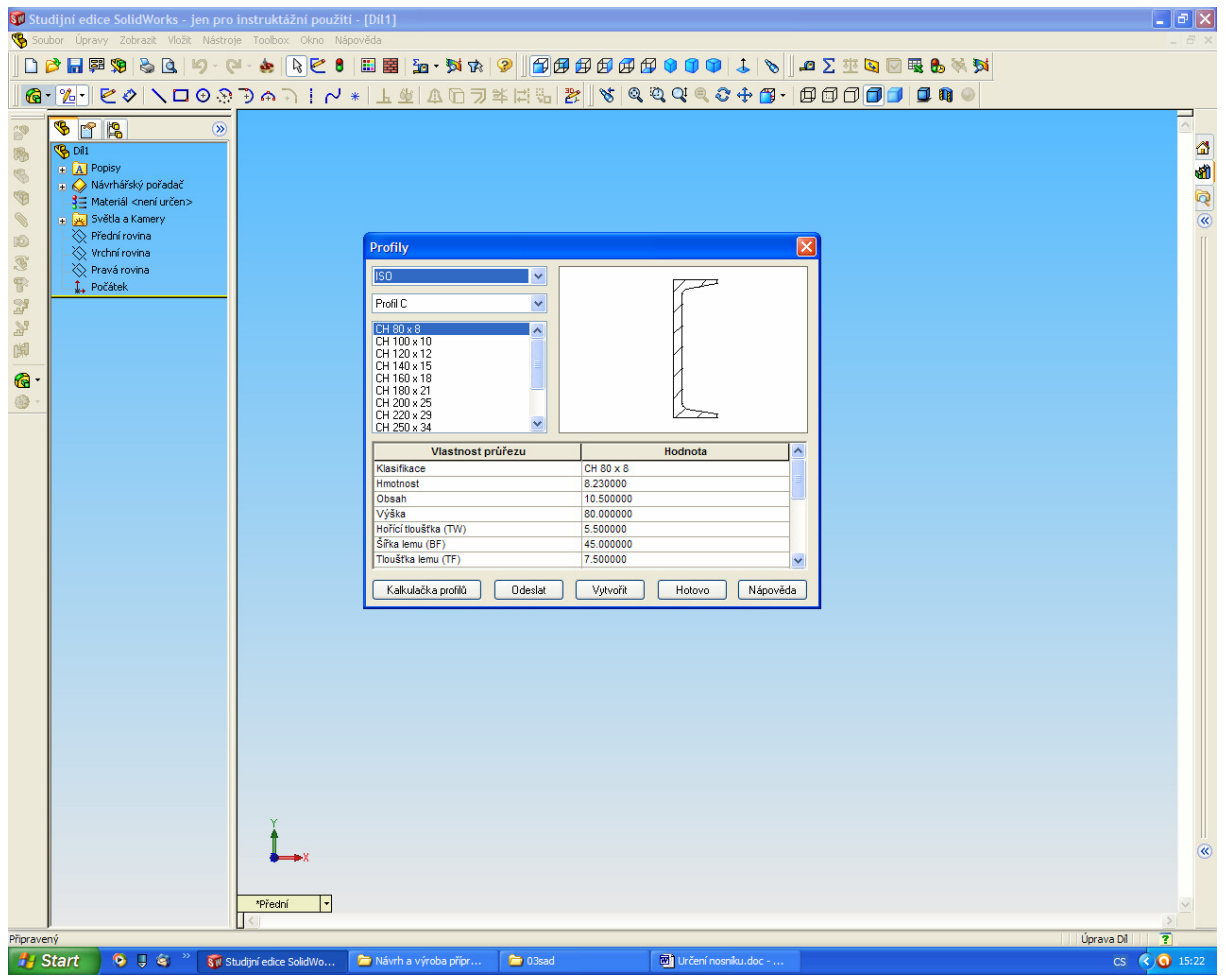

V připojené tabulce se nechají zjistit rozměry a mechanické hodnoty. Po vytvoření se vygeneruje skica profilu

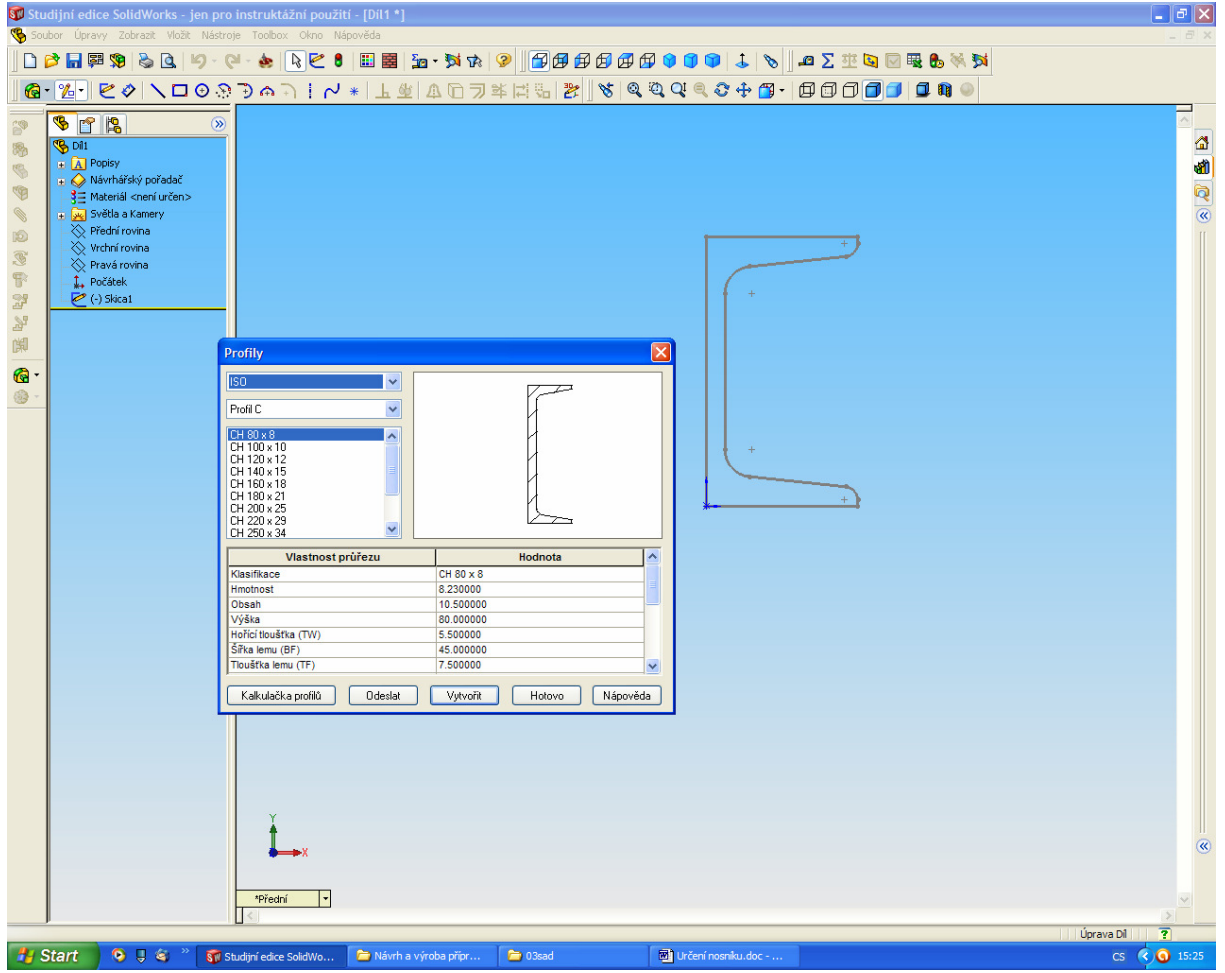

Pomocí které lze vysunutím vytvořit vybraný profil

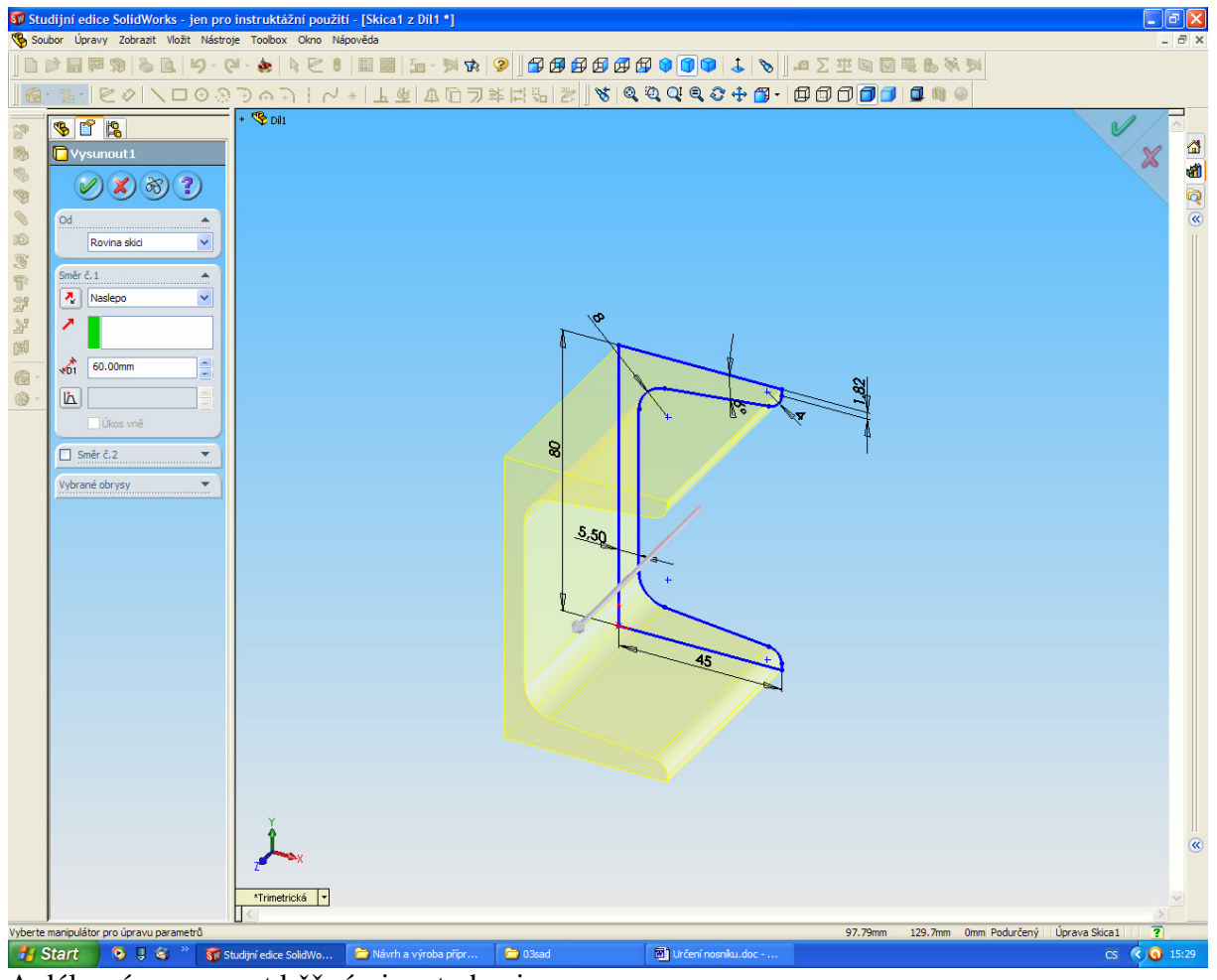

A dál s ním pracovat běžnými metodami.

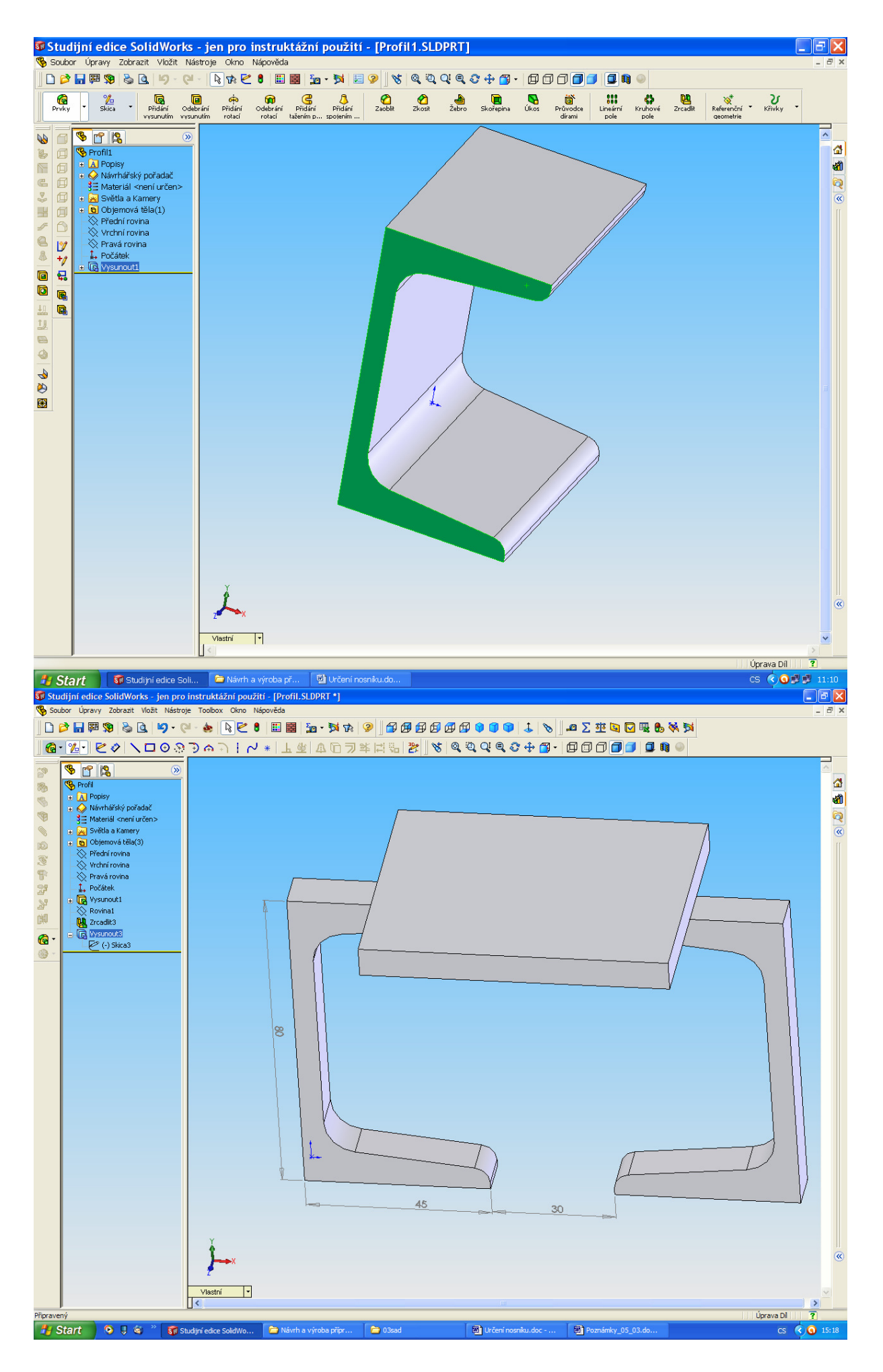